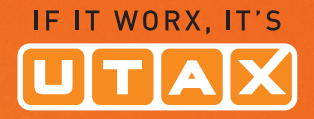

# **BEDIENUNGS-ANLEITUNG**

### FARBDRUCKER 🥌 🔍 👁

## P-C3570DN

Drucken DIN A4

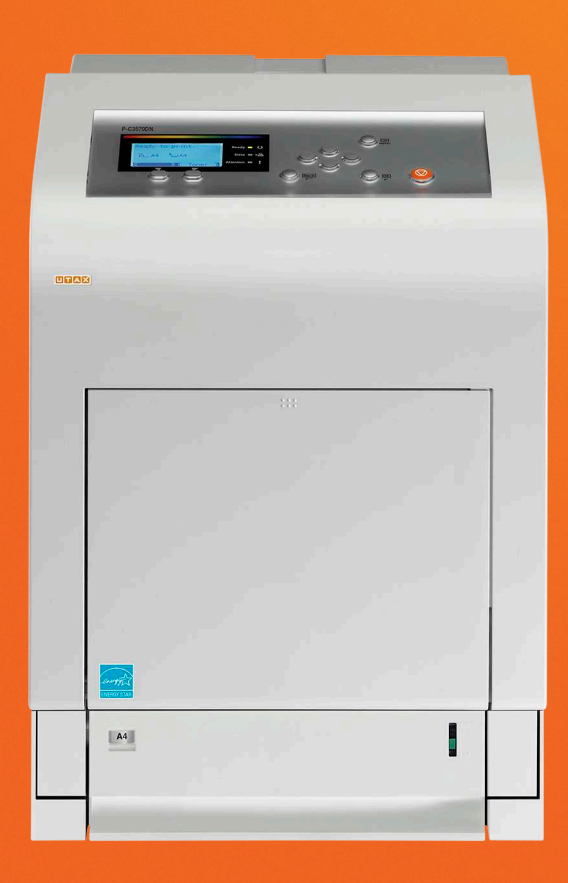

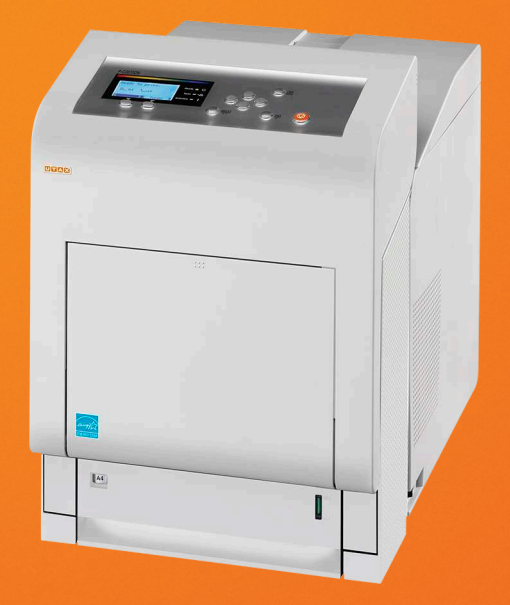

#### Statusseite drucken

Um den aktuellen Druckerstatus, die verfügbare Speicherkapazität oder die aktuellen Einstellungen für die installierten Geräteoptionen abzurufen, können Sie eine entsprechende Statusseite ausdrucken.

- 1 Im Menü Bericht drucken drücken Sie  $\triangle$  oder  $\nabla$ , um Statusseite zu wählen.
- 2 Drücken Sie **[OK]**. Eine Bestätigungsmeldung wird angezeigt.
- **3** Drücken Sie [Ja] ([Linke Auswahltaste]). Akzepiert. erscheint in der Anzeige und der Drucker gibt eine Statusseite aus.

Falls Sie keinen Ausdruck aktivieren wollen, drücken Sie [Nein] ([Rechte Auswahltaste]).

#### Die Positionen der Statusseite

Die Zahlen in der nachfolgenden Abbildung dienen als Verweis zu den Erläuterungen auf den Folgeseiten. Welche Positionen und Werte die Statusseite enthält, hängt von der Firmware-Version des Druckers ab.

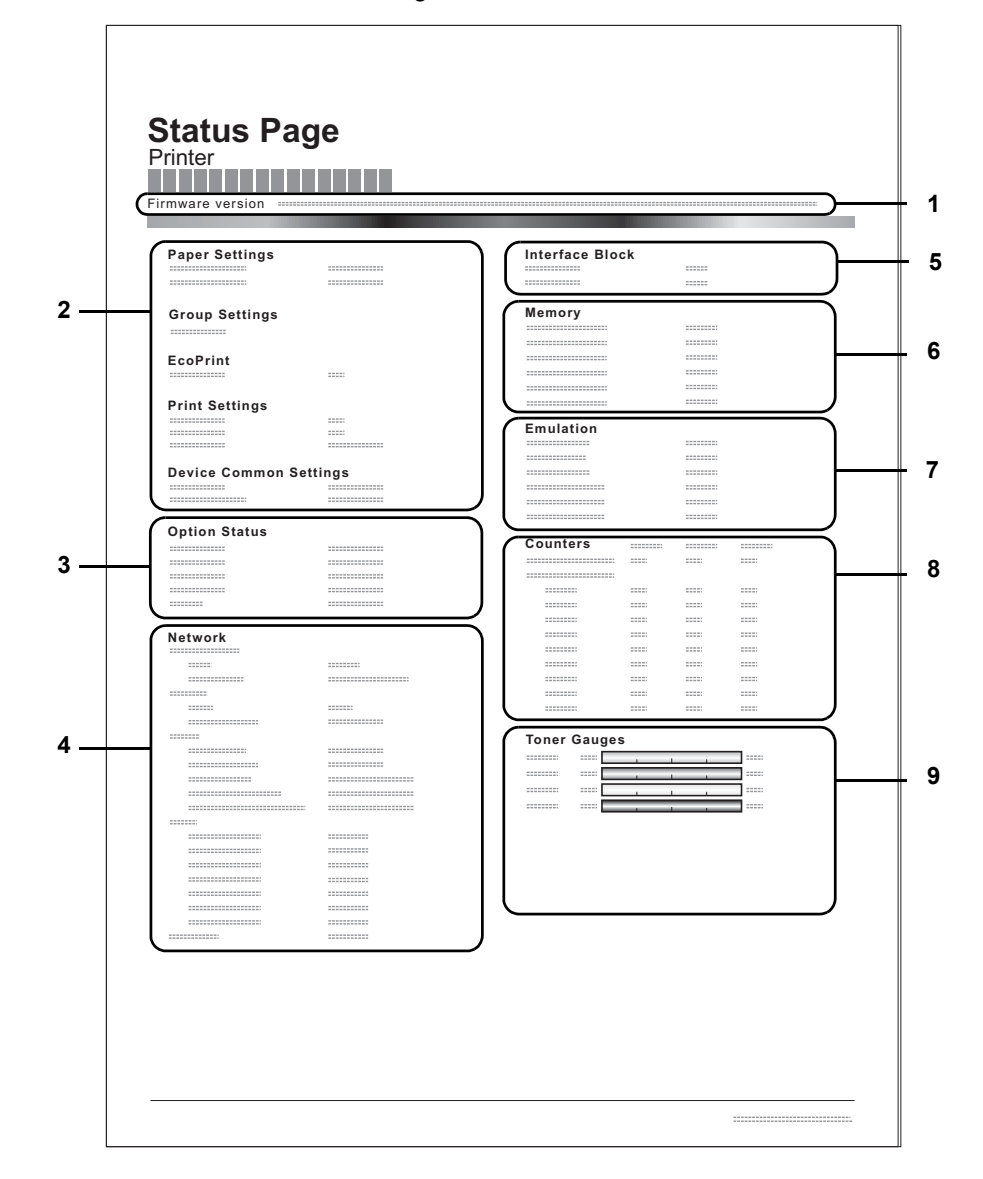

Ausdruck. Sind Sie sicher? →Statusseite [ Ja ] [ Nein

]

#### 1 Firmware-Version

Hier erscheinen die Firmware-Version und das Freigabedatum.

#### 2 Informationen über Drucker-Einstellungen

Hier erscheinen die verschiedenen hardwarebezogenen Drucker-Einstellungen:

- Papiereinstellungen
- Gruppeneinstellungen
- Druckeinstellungen
- EcoPrint
- Allg. Einstellungen

#### 3 Installierte Optionen

Hier wird angezeigt, welche Druckeroptionen installiert sind:

- Zusatzkassetten
- SSD

#### 4 Netzwerkstatus

Hier werden die IP-, die Subnetzmasken- sowie die Standard-Gateway-Adressen der im Drucker installierten Netzwerkkarte angezeigt.

#### 5 Schnittstellen-Information

Hier wird eine mögliche Sperrung des USB-Speichers oder der USB-Schnittstelle angezeigt. Erfolgt ein Anschluss über die Netzwerkschnittstelle, wird auch eine mögliche Sperrung der optionalen Schnittstelle angezeigt.

#### 6 Speicher

Hier erscheinen folgende Informationen:

- Standardspeicher des Druckers
- Zusatzspeicher in MB
- Gesamtspeicher des Druckers
- RAM-Disk-Status
- 7 Emulation

Hier werden alle verfügbaren Emulationen des Druckers angezeigt. Werksvorgabe ist KPDL (AUTO). Folgende Emulationen stehen zur Verfügung:

- PCL 6
- KPDL

#### 8 Seiteninformation

Hier werden die Zählerstände angezeigt. Es wird der Gesamtzähler, die Seitenzahl pro Papierformat und die Zähler für schwarz/weiß und Farbe angezeigt.

#### 9 Status Verbrauchsmaterial

Hier wird der verbleibende Tonervorrat angezeigt. Lautet der Wert 100 %, ist der Tonerbehälter voll. Je kleiner der Wert, desto weniger Toner ist vorhanden.

#### Schriftartliste drucken

Um die Auswahl der richtigen Schrift zu erleichtern, können Beispiele aller verfügbaren Schriften ausgedruckt werden (dies gilt auch für heruntergeladene Schriften).

- 1 Im Menü Bericht drucken drücken Sie △ oder ▽, um Schriftartliste zu wählen.
- 2 Drücken Sie **[OK]**. Eine Bestätigungsmeldung wird angezeigt.